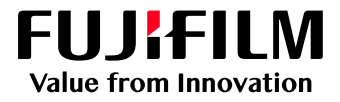

## How to Edit Job Names and Copy Quantity using the Thumbnail Window

GP Controller for ApeosPro C810/C750/C650

Version 1.0

FUJIFILM Business Innovation Corp.

## **Overview**

This exercise will demonstrate the ability to edit job names and the number of copies, using the Thumbnail Window on GP Controller. The user can easily apply changes without needing to open a job's properties.

## Objective

By the end of this exercise users will be able to:

- Navigate the feature on the GP Controller
- Quickly edit Job Name and Copies from the Thumbnail Window

## Edit Job Preview and Copy Quantity – Thumbnail Window

1. Open PrintStation and select Job Manager.

| _                  |                                                                                  |              |                         |                      |                        |                         |                      |                             |                      |         |  |
|--------------------|----------------------------------------------------------------------------------|--------------|-------------------------|----------------------|------------------------|-------------------------|----------------------|-----------------------------|----------------------|---------|--|
| PrintStation _ C × |                                                                                  |              |                         |                      |                        |                         |                      |                             |                      |         |  |
| Â                  | Job Manager 🗸 🛱                                                                  | Layout 🗸 📑 C | Color 🗸 📰 Calibration 🗸 | 🛱 Media 🗸 👬 Qi       | ueues 🗸 \Xi Console 🔋  | Timeline 🔡 Widge        | ts                   | Administrat                 | or (Administrator) 2 | I 6 % ? |  |
| $\sim$             | ✓ Print Server : Printer Ready                                                   |              |                         |                      |                        |                         |                      |                             |                      |         |  |
| $\sim$             | 🗸 AposePro C810 Series - Connected To: GP Server Consumables Information 🔻 \zeta |              |                         |                      |                        |                         |                      |                             |                      |         |  |
|                    | ñ                                                                                | i            | Ð                       |                      |                        | =                       | <u></u>              | Ę                           | 88                   | 鐐 器     |  |
|                    |                                                                                  | Import Jobs  | Job History             | Imposition Templates | CMS                    | Calibration             | Media library        | Job Templates               | Widgets              |         |  |
| Job Filter         | Held: 3                                                                          |              |                         |                      | . Fa 📼 前 📼 🏟 🖁         | Processing: (           |                      | ↑ ↓ 前 ■ 錄 器                 | > Job Preview        |         |  |
|                    | ∑ Job Name ∑                                                                     | 7 Comments   | γ Attributeγ Status γ   | Size 🍸 Arrived       | d                      | ie/1 ID Job Nan         | ne Comments          | Attributes Status           |                      |         |  |
|                    | 47 Untitled(1)                                                                   |              | Copied                  | 455 KB 2021          | /07/21 12:05:06 2021/0 | 3/1 <sup>.</sup>        |                      |                             | Input Output         |         |  |
|                    | 48 License.pdf                                                                   |              | Canceled                | 455 KB 2021          | /07/21 12:05:06 2021/0 | 3/1-                    |                      |                             |                      |         |  |
|                    |                                                                                  |              |                         |                      |                        |                         |                      |                             |                      |         |  |
|                    |                                                                                  |              |                         |                      |                        |                         |                      |                             |                      |         |  |
|                    |                                                                                  |              |                         |                      |                        | Error                   |                      | 9 🖬 📺 🖿 🏟 🔡                 |                      |         |  |
|                    |                                                                                  |              |                         |                      |                        | Error: 1                | Completed: 0         |                             |                      |         |  |
|                    |                                                                                  |              |                         |                      |                        | ID ▼ 🍸 Job N<br>2 Untit | lame 🍸 Commen<br>led | ts ♀ Attribute♀ Error<br>①N | Properties           |         |  |
|                    |                                                                                  |              |                         |                      |                        |                         |                      |                             |                      |         |  |
|                    |                                                                                  |              |                         |                      |                        |                         |                      |                             |                      |         |  |
|                    |                                                                                  |              |                         |                      |                        |                         |                      |                             |                      |         |  |
|                    | <                                                                                |              |                         |                      |                        | > <                     |                      | >                           |                      |         |  |

2. Select the job you want to edit from the Held list.

3. Once the job is selected, the Job Preview with job properties is displayed. It is on the right side of the PrintStation screen.

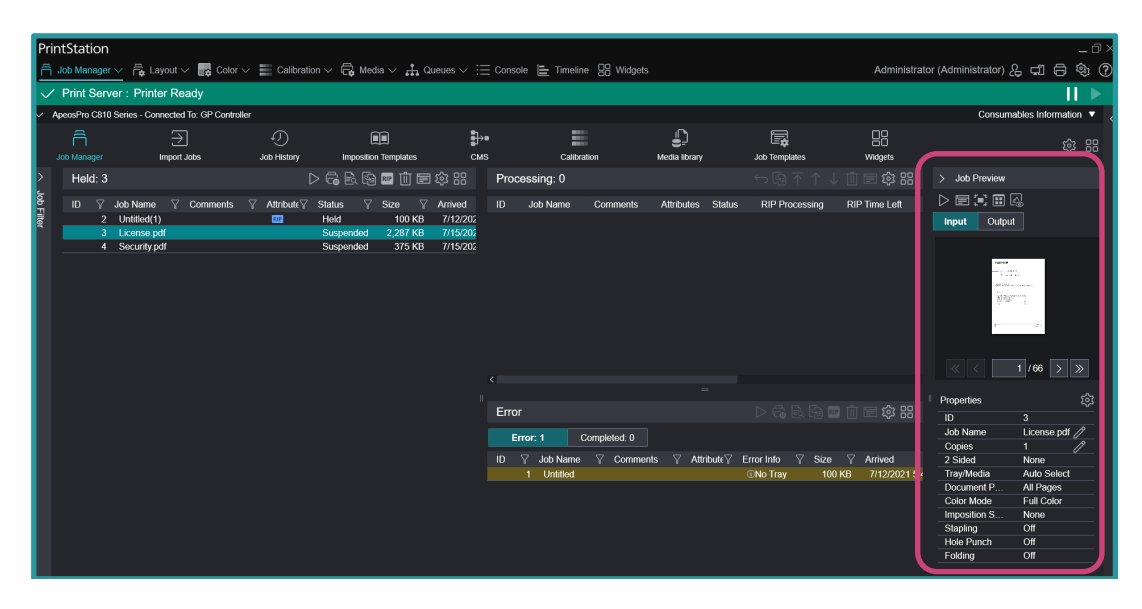

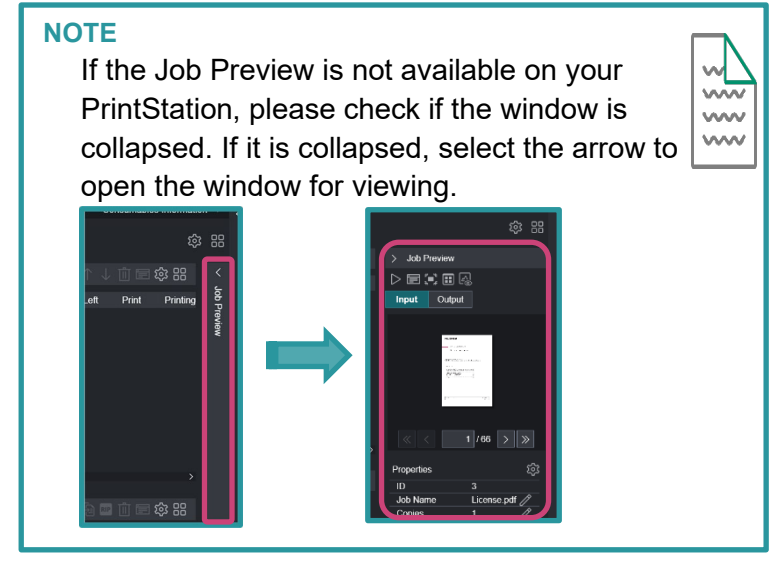

4. To make changes you can double-click or click the Pencil Icon on the Job Name or Copies fields. Type on the fields directly once it is in the edit mode. When editing the quantity of copies, you can use the – and + buttons to add or subtract copy count. Press Enter on your keyboard to set the new values for the fields.

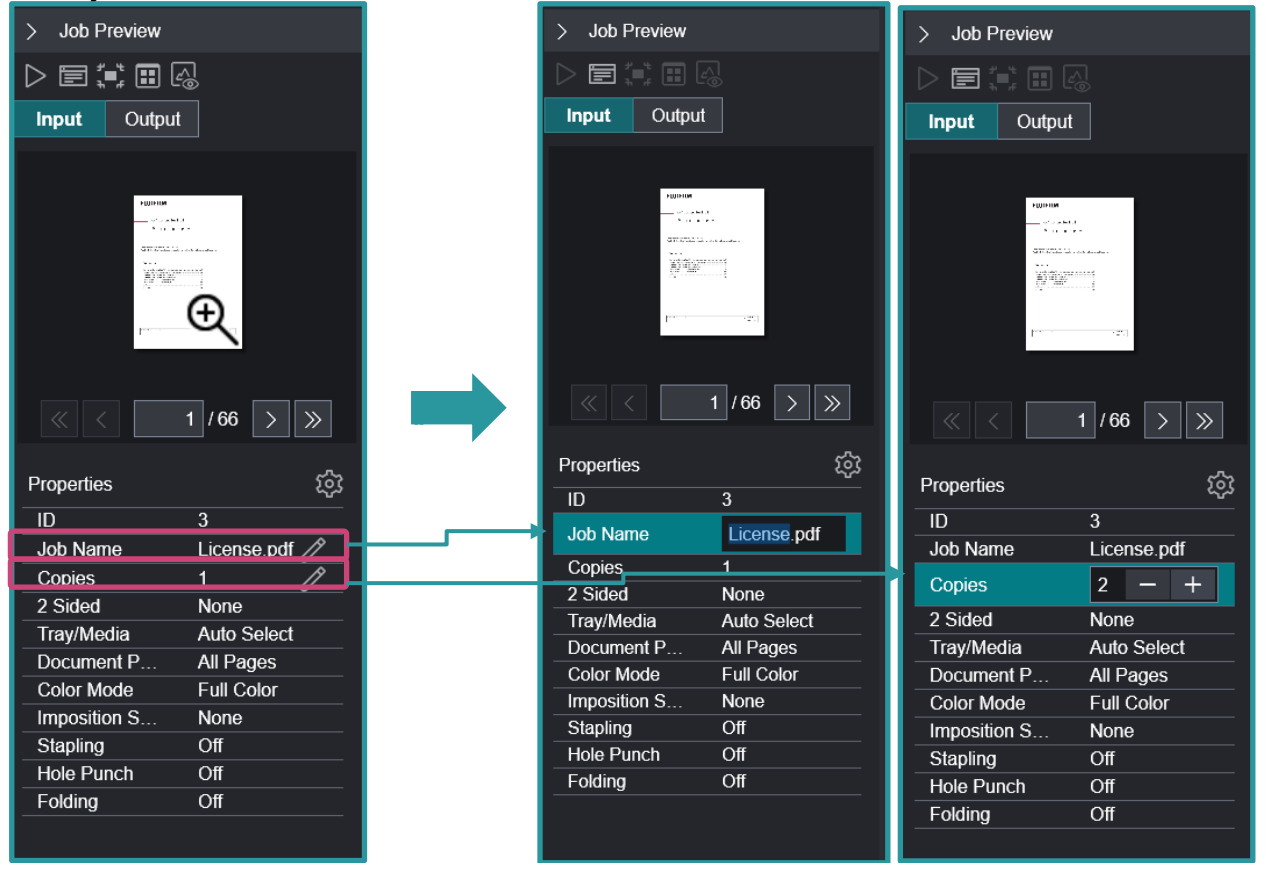

5. Once all the changes for Job Name and Copies are set and applied, you can proceed to print the job by selecting the Print button.

Congratulations you have now completed this exercise.

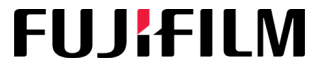

For more information, visit us at **FUJIFILM Business Innovation Asia Pacific Pte. Ltd support-fb.fujifilm.com** FUJIFILM and FUJIFILM logo are registered trademarks or trademarks of FUJIFILM Corporation